How to install Octave for Windows:

- 1. Visit http://octave.sourceforge.net/.
- 2. At the top of the page, click on either the link for the Windows installer.
- 3. You should now be downloading a file named something like  $\texttt{Octave-3.2.4_i686-pc-mingw32\_gcc-4}$
- 4. When the download is complete, double-click on the windows installer.
- 5. Follow the instructions running the installer. The default choices should all be fine.
- 6. Installation can take a long time. Go get a coffee. When done, start Octave from the link on the desktop or from your Start menu.
- 7. Test that you are able to plot things by entering the following at the Octave prompt: x=[0:0.01:2\*pi]; (and press enter) plot(x,sin(x)) (and press enter)